## How to Use Plan By My Tar Heel Tracker (Student Navigation)

**Plan by my Tar Heel Tracker** allows a student to see where courses in their planner will fall into their Tar Heel Tracker.

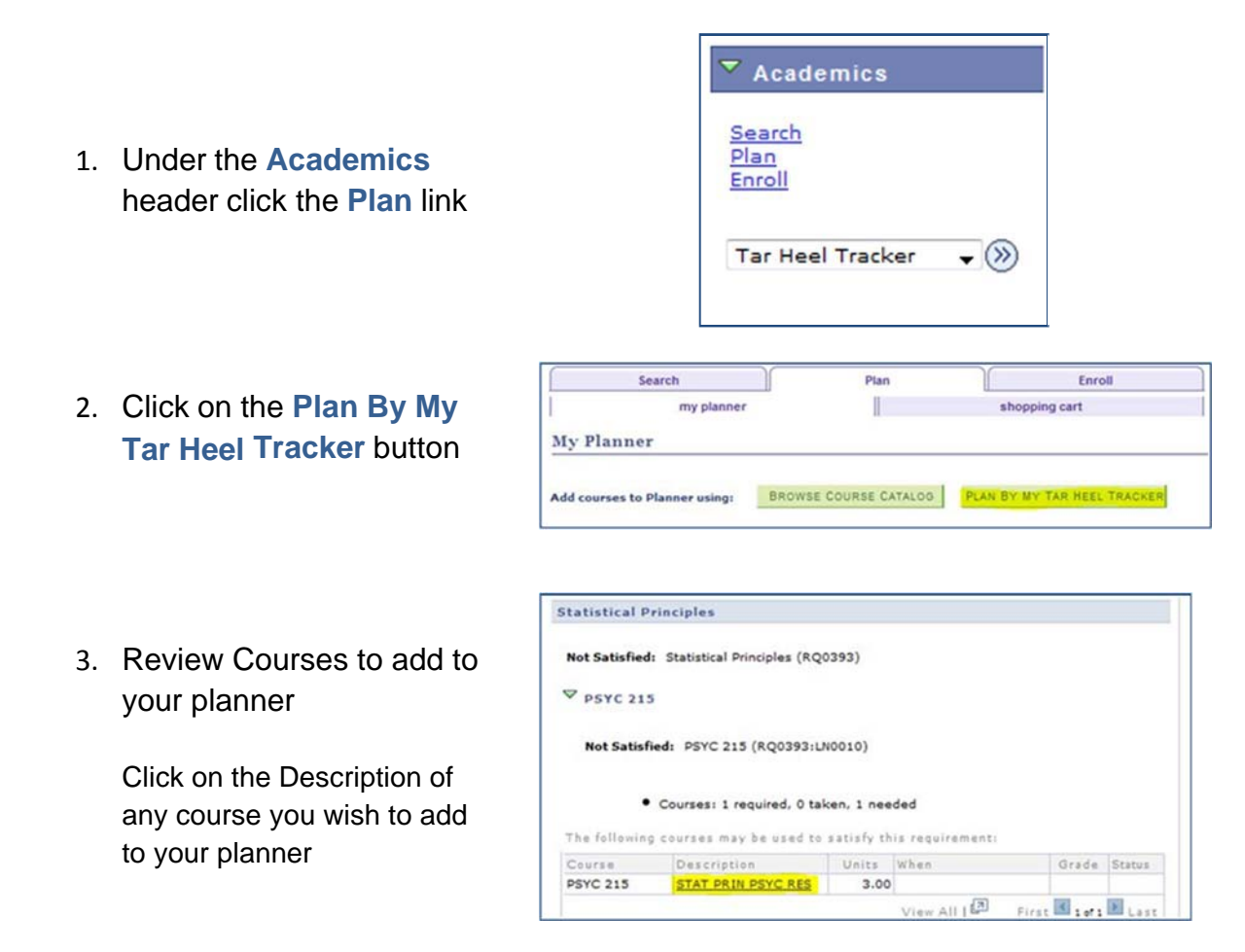

Following the description link will lead to the catalog information for the course selected.

| Course Detail                                                                                                    |                                                                                                    |                     |
|----------------------------------------------------------------------------------------------------|----------------------------------------------------------------------------------------------------|---------------------|
| Career                                                                                                    | Undergraduate                                                                                                    | view class sections |
| Units                                                                                                    | 3.00                                                                                                    | add to planner      |
| Grading Basis                                                                                                    | Undergraduate Graded                                                                                                    |                     |
| Course Components                                                                                                    | Lecture Required                                                                                                    |                     |
|                                                                                                    | Recitation Required                                                                                                    |                     |
| Academic Group                                                                                                    | College of Arts & Sciences                                                                                                    |                     |
| Academic Organization                                                                                                    | Paychology                                                                                                    |                     |
| nrollment Information                                                                                                    |                                                                                                    |                     |
| Course Attribute                                                                                                    | QI- Quantitative Intensive                                                                                                    |                     |
| Description                                                                                                    |                                                                                                    |                     |
| Prerequisites, MATH 231 an<br>methodological principles u<br>descriptive, and inferential<br>the B.S. psychology progra-<br>background and strong inte<br>PSYC 215 will substitute for<br>psychology course. | Id PSYC 101. Considers the<br>nderlying psychological research,<br>techniques. This section is for students in<br>m or for E.A. students with a calculus<br>rest in quantitative psychology. Note:<br>PSYC 210 as a prerequisite for other |                     |

4. Add course to the Planner

From here you will be able to choose "add to planner"